## 線上報名操作方式:

98年7月1日新增完成

基本說明:

線上報名為一基本的報名系統,供各單位有報名需求時使用 以 email 為基本必填資料欄位

## 登入後臺系統,點選"主功能管理"→"線上報名"

"線上報名"屬於多方發佈,操作方式和"主功能管理"→""最新消息"類似

|                                                                                                    | PATAGE - MICLOSOIL LIBEL               | net exploter                          |                                                                                                    | - 2 -    |  |  |  |  |  |  |  |
|----------------------------------------------------------------------------------------------------|----------------------------------------|---------------------------------------|----------------------------------------------------------------------------------------------------|----------|--|--|--|--|--|--|--|
| 檔案(E) 編輯(E) 7                                                                                                    | 檢視(型) 我的最愛(▲)                          | 工具(I) 説明(H                            | 0                                                                                                    |          |  |  |  |  |  |  |  |
| 🕒 上—頁 🗸 🕥                                                                                                    | - 🖹 🖻 🏠 🕽                              | 🔎 搜尋 🛛 🧙 我的                           | bbe 🚱 😞 🐷 - 📜 🐔 🐘                                                                                                    |          |  |  |  |  |  |  |  |
| 間址 ① ខ https://ww                                                                                                    | wtest.ncyu.edu.tw/index.as             | px                                    | ▼ <del>〕</del> 移至 連結 >                                                                                                    | • 🖓 -    |  |  |  |  |  |  |  |
| 東谷山心。                                                                                                    |                                        |                                       |                                                                                                    | <u> </u> |  |  |  |  |  |  |  |
| 代碼:開啓                                                                                                    |                                        |                                       |                                                                                                    |          |  |  |  |  |  |  |  |
| 系统验定                                                                                                    | *捆站代碼:                                 | 00                                    | 牌序: 0                                                                                                    |          |  |  |  |  |  |  |  |
| 主功能管理                                                                                                    | *::::::::::::::::::::::::::::::::::::: | □ □ □ □ □ □ □ □ □ □ □ □ □ □ □ □ □ □ □ |                                                                                                    |          |  |  |  |  |  |  |  |
| лп                                                                                                    | *網站Title:                              | 國立嘉義大學者                               | 「「「「」「」「」「」「」」「」」「」」「」」「」」「」」「」」「」」「」」「                                                                                                    |          |  |  |  |  |  |  |  |
| 功能分類管理                                                                                                    | 入口網:                                   | □ 是否為入口                               |                                                                                                    |          |  |  |  |  |  |  |  |
|                                                                                                    | *所屬單位:                                 | 電子計算機中/                               |                                                                                                    |          |  |  |  |  |  |  |  |
| 1 - Contra - Contra - | 網址:                                    | http://www.ncyu                       |                                                                                                    |          |  |  |  |  |  |  |  |
| 最新消息                                                                                                    | *意見信箱E-Mail:                           | cc@mail.ncyu.ed                       | au tov                                                                                                    |          |  |  |  |  |  |  |  |
| a@                                                                                                    | 索引代碼:                                  | 11                                    | 搜導軟體使用之代碼,諸勿任意修改                                                                                                    |          |  |  |  |  |  |  |  |
| 常見開答                                                                                                    | 查詢選單:                                  | 10                                    | (雷顯示查調選單的資料筆數)                                                                                                    |          |  |  |  |  |  |  |  |
|                                                                                                    | 版本:                                    | ○ 春季版 ○                               | ○ 素素坊 ○ 百素坊 ○ 投業坊 ○ 点米坊                                                                                                    |          |  |  |  |  |  |  |  |
| 1417                                                                                                    |                                        | D Z H                                 |                                                                                                    |          |  |  |  |  |  |  |  |
| 法規彙編                                                                                                    | 網站資訊:                                  |                                       |                                                                                                    |          |  |  |  |  |  |  |  |
| No.                                                                                                    |                                        | <u> </u>                              |                                                                                                    |          |  |  |  |  |  |  |  |
| 教師部令                                                                                                    |                                        | 子型                                    | ✓ チルズ小 ♥ 檜丸 ♥ 除丸 ♥ 担人 ♥ 担人 ▼ 超み                                                                                                    |          |  |  |  |  |  |  |  |
|                                                                                                    |                                        | 蘭潭校區:6000                             | 電子計算機中心。(65)2777203 - F#X(65)2777203<br>04高素市商家里學府路300號                                                                                                    |          |  |  |  |  |  |  |  |
| <u> </u>                                                                                                    |                                        |                                       |                                                                                                    |          |  |  |  |  |  |  |  |
| 行事曆                                                                                                    |                                        |                                       |                                                                                                    |          |  |  |  |  |  |  |  |
|                                                                                                    |                                        | 日設計形式日                                | GHTML格式                                                                                                    |          |  |  |  |  |  |  |  |
| 11-報名測試中                                                                                                    | <b></b>                                |                                       |                                                                                                    |          |  |  |  |  |  |  |  |
|                                                                                                    |                                        | 顯示:                                   | ▶ 是否顯示主視覺 ▶ 主視覺是否顯示Flash                                                                                                    |          |  |  |  |  |  |  |  |
|                                                                                                    |                                        |                                       | 瀏覽 (檔名:image01_001;pg入口網大小:?95*200 子親大小:691*215)                                                                                                    |          |  |  |  |  |  |  |  |
|                                                                                                    |                                        |                                       |                                                                                                    |          |  |  |  |  |  |  |  |
|                                                                                                    |                                        |                                       |                                                                                                    |          |  |  |  |  |  |  |  |
|                                                                                                    |                                        |                                       |                                                                                                    |          |  |  |  |  |  |  |  |
|                                                                                                    |                                        | 圖片:                                   |                                                                                                    |          |  |  |  |  |  |  |  |
|                                                                                                    |                                        |                                       |                                                                                                    |          |  |  |  |  |  |  |  |
|                                                                                                    |                                        |                                       |                                                                                                    |          |  |  |  |  |  |  |  |
|                                                                                                    |                                        |                                       | A TO A CONTRACT OF A CONTRACT OF                                                                                                    |          |  |  |  |  |  |  |  |
|                                                                                                    | 首頁                                     |                                       | A state of the state of the sta |          |  |  |  |  |  |  |  |
|                                                                                                    | 主視覺管理:                                 |                                       |                                                                                                    |          |  |  |  |  |  |  |  |
| 其它功能                                                                                                    |                                        |                                       | _ 國寬」(檔名:site_flash.swf入口網大小:795*220子網大小:691*215)                                                                                                    |          |  |  |  |  |  |  |  |
| 登出系統                                                                                                    |                                        |                                       |                                                                                                    |          |  |  |  |  |  |  |  |
| https://www.test.nc.yu.                                                                                                    | edu.tw/menu collection.as              | px?sn=47&caption=%                    | æ7%17%24%24%48%28%25%20%24%55%20%24%55%20%25%25%25%25%25%25%25%25%25%25%25%25%25%                                                                                                    |          |  |  |  |  |  |  |  |

## 點選"新增",新增報名項目

| 🔇 上—頁 🗸 🕥           | - 💌 💈             | 🏠 🔎 搜索       | 梦 🥎 我的最多             | e 🥝 🔗 - | 🕹 🖉 • | · 📃 🛍 |      |         |       |
|---------------------|-------------------|--------------|----------------------|---------|-------|-------|------|---------|-------|
| 網址(D) 🛃 https://www | vtest.ncyu.edu.tv | //index.aspx |                      |         |       |       |      |         |       |
| 電算中心                | 4 4 1-            | 報名(連結網址      | : register_list.asp: | x)      |       |       |      |         |       |
| 代碼: 開聲              | 日新増               | 電子計算機中心      | ■ 諸選擇                | 矜類 👤    | 查詢    | 第1.頁  | ᡚ∕全選 | £×全不選 × | 共0筆資料 |
| 系統設定                |                   | 語言 單位        | 立 分類                 | 標題 類型   | 上線日期  | 下線    | ヨ期   | 報名開始日期  | 報名截止  |
| 主功能管理               |                   |              |                      |         |       |       |      |         |       |
|                     |                   |              |                      |         |       |       |      |         |       |
| <b>经</b><br>最新消息    |                   |              |                      |         |       |       |      |         |       |
| 常見問答                |                   |              |                      |         |       |       |      |         |       |
| 法規彙編                |                   |              |                      |         |       |       |      |         |       |
| びん<br>雙語詞彙          |                   |              |                      |         |       |       |      |         |       |
| <b>武</b> 6<br>行事曆   |                   |              |                      |         |       |       |      |         |       |
| 線上報名測試中             |                   |              |                      |         |       |       |      |         |       |

欄位說明:

標題:必填欄位

分類:可由"主功能管理"—"功能分類管理"自訂類別

上線日期:該網頁在前臺顯示的日期區間

報名日期:可以報名/取消報名的日期區間,必填欄位

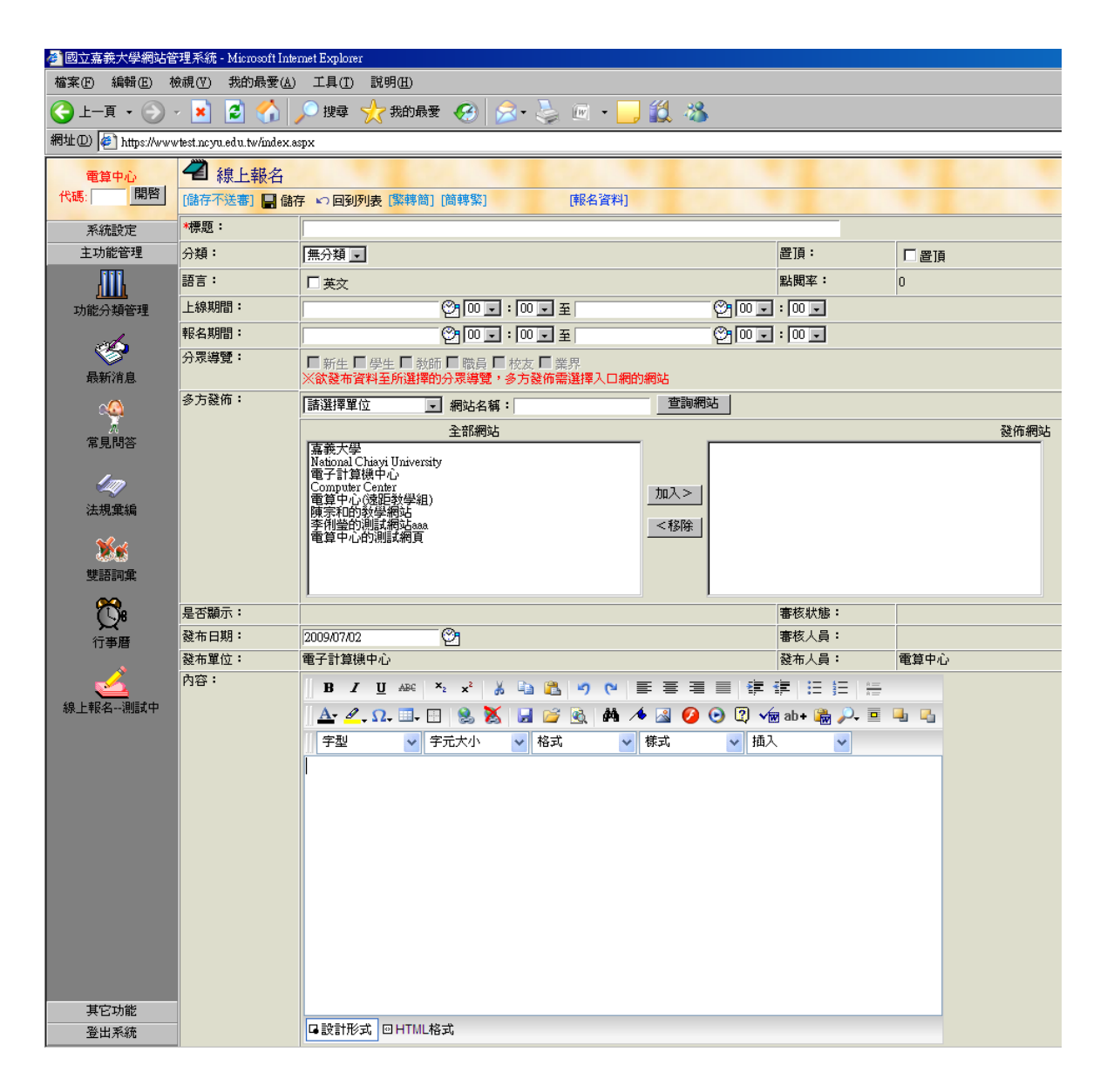

按下"儲存"後,上方會產生"相關檔案","相關連結","報名資料項目","報名資料"等功能按 鈕 先"下架申請",則可繼續編輯相關項目

元 下梁申詞 ,則可繼續編輯伯關項日 相關檔案-該頁面下方可提供在附檔下載 相關連結-該頁面下方可提功超連結 報名資料項目-編輯線上報名的報名項目 報名資料-下載報名者的報名資料

| 🎒 國立嘉義大學網站管                             | F理系統 - Microsoft Int     | ernet Explorer                         |                                            |                   |                  |                     |    |                   |
|-----------------------------------------|--------------------------|----------------------------------------|--------------------------------------------|-------------------|------------------|---------------------|----|-------------------|
| 檔案(E) 編輯(E) 枝                           | (▲) 我的最愛(▲)              | ) 工具(I) 說明(H)                          |                                            |                   |                  |                     |    | 1                 |
| 🕞 上一頁 🔹 🕥                               | - 🖹 💈 🏠                  | 🔎 搜尋 🤸 我的                              | ₩ 🚱 😒 😓 🖾 -                                | <b>(1)</b> 🔏      |                  |                     |    |                   |
| 網址(D) 🛃 https://www                     | vtest.ncyu.edu.tw/index. | азрх                                   |                                            |                   |                  |                     |    | 🔽 芛 移至 🛛 連結 🔌 🔩 🗸 |
| 電算中心                                    | 名 線上報名                   |                                        |                                            |                   |                  |                     |    |                   |
| 代碼: 開啓                                  | い回到列表 [下                 | 架申請][刪除] [州                            | 目關檔案] [相關連結] [報名資料項目] [                    | 預覽] [無障礙檢測] [報    | 名資料]本頁已通過無       | <b>駐障礙機器檢測</b> 新增完成 |    |                   |
| 系統設定                                    | *標題:                     | 2222222                                |                                            |                   |                  |                     |    |                   |
| 主功能管理                                   | 分類:                      | 無分類 🖵                                  |                                            |                   | 置頂:              | ■ 置頂                |    |                   |
| Allh                                    | 語言:                      | ■ 英文                                   |                                            |                   | 點閱率:             | 2                   |    |                   |
| 功能分類管理                                  | 上線期間:                    |                                        | 00 🖃 : 00 🖃 至                              | 00 🖃 : 00         | -                |                     |    |                   |
| de                                      | 報名期間:                    | 2009/07/02                             | 00 🖵 : 00 🖵 至 2009/07/02                   | 00 🔽 : 00         | -                |                     |    |                   |
| 最新消息                                    | 分眾導覽:                    | □新生□學生□:<br>※欲發布資料至所選                  | 教師 	☐ 職員 	☐ 校友 	☐ 業界<br>擇的分眾導覽,多方發佈需選擇入口網的 | 的網站               |                  |                     |    |                   |
| a@                                      | 多方發佈:                    | 「諸選擇單位                                 | 🗩 網站名稱:                                    | 查詢網站              |                  |                     |    |                   |
| (1) (1) (1) (1) (1) (1) (1) (1) (1) (1) |                          |                                        | 全部網站                                       | -                 |                  | 發佈                  | 網站 |                   |
| 1000141 E                               |                          | 高報大学<br>National Chiayi Unive          | ersity                                     |                   |                  |                     |    |                   |
| 141                                     |                          | 电丁訂算機中心<br>Computer Center<br>雷笛山心遠振新學 | \$F)                                       | 加入>               |                  |                     |    |                   |
| 法規彙編                                    |                          | 電算干化/延延数子<br>陳宗和的教學網站<br>李俐瑩的測試網站。     | 88                                         | < 総協              |                  |                     |    |                   |
| ×.                                      |                          | 電算中心的測試網頁                              |                                            | ~ (10/1/2)+       |                  |                     |    |                   |
| 雙語詞彙                                    |                          |                                        |                                            |                   |                  |                     |    |                   |
| <b>%</b> .                              |                          |                                        |                                            |                   | nin-trullicity . | nterio - TARAN      |    |                   |
| Q#                                      | 定つ願小・<br>發布日期:           | 2009/07/02                             |                                            |                   | 審核人員:            | 番竹口 200             |    |                   |
| 1丁爭潛                                    | 發布單位:                    | 電子計算機中心                                |                                            |                   | 發布人員:            |                     |    |                   |
| <u> </u>                                | 內容:                      | B I U ABG                              | x2 x2 🐰 🗈 🖺 🌒 (* )                         | ₣ ₴ ₴ <b>₽</b> (# |                  |                     |    |                   |
| 線上報名測試中                                 |                          | Δ- θ, Ω,                               | · 🗄 😣 🐹 🔒 🧉 🔍 🗛 🗸                          | s 🛛 🌒 🕞 🖉 🗸       | 🗑 ab + 🎲 🔑 💻     | <b>u u</b>          |    |                   |
|                                         |                          | □ 字型 ∨                                 | 字元大小 🗸 格式 🗸                                | 様式 ✔ 插            | 入 <b>v</b>       |                     |    |                   |
|                                         |                          |                                        |                                            |                   |                  |                     |    |                   |
|                                         |                          |                                        |                                            |                   |                  |                     |    |                   |
|                                         |                          |                                        |                                            |                   |                  |                     |    |                   |
|                                         |                          |                                        |                                            |                   |                  |                     |    |                   |
|                                         |                          |                                        |                                            |                   |                  |                     |    |                   |
|                                         |                          |                                        |                                            |                   |                  |                     |    |                   |
|                                         |                          |                                        |                                            |                   |                  |                     |    |                   |
|                                         |                          |                                        |                                            |                   |                  |                     |    |                   |
|                                         |                          |                                        |                                            |                   |                  |                     |    |                   |
| 其它功能                                    |                          |                                        |                                            |                   |                  |                     |    |                   |
| 登出系統                                    |                          | □□設計形式 □□ ΗΤΛ                          | 儿格式                                        |                   |                  |                     |    |                   |
|                                         |                          |                                        |                                            |                   |                  |                     |    |                   |

點選"報名資料項目",依據所需欄位按下"編輯" email 為區分每個使用者的必填欄位, 若勾選某項目為"顯示",前臺會出現輸入框供使用者輸入 若勾選某項目為"必填",前臺會出現\*符號表示該欄位為必填欄位

| 参 國立嘉義大學網站管理系統 - Microsoft Internet Explorer |              |              |                   |               |           |             |  |        |          |
|----------------------------------------------|--------------|--------------|-------------------|---------------|-----------|-------------|--|--------|----------|
| 檔案(P) 編輯(E) 核視(Y) 我的最要(A) 工具(I) 説明(H) 🧗      |              |              |                   |               |           |             |  |        |          |
| 🔇 म् न् न् 🕥                                 | - 🗶          | 2 🎸          | 🖌 🔎 搜尋 🥎 我的最爱 🥝 🔗 | • 😓 🖻 • 📙 鑬 🦓 |           |             |  |        |          |
| 網址(D) 🛃 https://www                          | vtest.ncyu   | .edu.tw/ind  | lex.aspx          |               |           |             |  | 💌 🌛 移至 | 連結 » 🗈 🗸 |
| 電算中心                                         | 4            | 泉上報          | 名 - 報名資料項目        |               |           |             |  |        | E        |
| 代碼: 開啓                                       | い回到          | 列表           |                   |               |           |             |  |        |          |
| 系統設定                                         | 顯示           | 必塡           | 排序                | ŕ             | 頁目        | 1           |  |        | 編輯       |
| 主功能管理                                        | $\checkmark$ | $\checkmark$ | 18                | 電:            | 子信        | 箱           |  |        | 編輯       |
| m                                            |              | Π            | 18                | 備月            | 1信        | 箱           |  |        | 編輯       |
|                                              |              | Γ            | 18                | 身分            | 分證        | 1<br>1<br>1 |  |        | 編輯       |
| 功能分類管理                                       |              | Γ            | 18                | 姓             |           | 名           |  |        | 編輯       |
| <u> </u>                                     |              |              | 18                | 性             |           | 別           |  |        | 編輯       |
| 最新消息                                         |              | Π            | 18                | 生             |           | 日           |  |        | 編輯       |
| -                                            |              |              | 18                | 服乳            | <b>务單</b> | 位           |  |        | 編輯       |
| ~ <u>~</u>                                   | Π            | Γ            | 18                | 職             |           | 稱           |  |        | 編輯       |
| 常見問答                                         |              | Γ            | 18                | 電             |           | 話           |  |        | 編輯       |
|                                              |              | Π            | 18                | 傳             |           | 眞           |  |        | 編輯       |
| 140                                          |              |              | 18                | 手             |           | 機           |  |        | 編輯       |
| 法規彙編                                         |              | Π            | 18                | 地             |           | 址           |  |        | 編輯       |
| N.                                           |              |              | 18                | 伙主            | 食種        | 「類          |  |        | 編輯       |
|                                              |              | Π            | 18                | 其             |           | Ê           |  |        | 編輯       |
| Statan,#4                                    |              |              | 18                | 其             |           | Ê           |  |        | 編輯       |
| n 19 19 19 19 19 19 19 19 19 19 19 19 19     |              | Π            | 18                | 其             |           | Ê           |  |        | 編輯       |
| → →<br>行事暦                                   |              |              | 18                | 其             |           | Ê           |  |        | 編輯       |
|                                              | Π            |              | 18                | 其             |           | Ê           |  |        | 編輯       |
| 🛛 🚄 🔄                                        |              |              |                   |               |           |             |  |        |          |
| 線上報名測試中                                      |              |              |                   |               |           |             |  |        |          |

點選"報名資料",會出現下載視窗,可匯出所有填寫人的報名資料

備註:因爲電腦設定檔案權限的問題,若選擇"開啓"會出現亂碼,只要選擇"儲存",則可以正常瀏覽該 檔案

| 🙆 國立嘉義大學網站管                             | 理系統 - Microsoft Inter     | met Explorer                            |                                                 |                          |                             | _ 8 ×           |
|-----------------------------------------|---------------------------|-----------------------------------------|-------------------------------------------------|--------------------------|-----------------------------|-----------------|
| 檔案(F) 編輯(E) 板                           | 親(♡) 我的最愛(▲)              | 工具( <u>T</u> ) 說明( <u>H</u> )           |                                                 |                          |                             |                 |
| 🔇 上一頁 🔹 🕥 🦻                             | 💌 😰 🏠 🖉                   | 🔎 搜尋   大 我的最爱  🔗                        | 3• 😓 🖻 • 📙 鑬 🦓                                  |                          |                             |                 |
| 網址D 🛃 https://www                       | test.ncyu.edu.tw/index.as | spx                                     |                                                 |                          |                             | 💌 🄁 移至 連結 » 🔩 🗸 |
| 電算中心                                    | ◀ 線上報名                    |                                         |                                                 |                          |                             | <u> </u>        |
| 代碼: 開啓                                  | [儲存不送審] 🔡 儲存              | 字 い回到列表 [繁轉簡] [簡轉繁]                     | [刪除] [相關檔案] [相關連結] [報名資料項目                      | 目] [預覽] [無障礙檢測           | J] [報名資料] 本頁已通過無障礙機器檢測 新增完成 |                 |
| 系統設定                                    | *標題:                      | 2222222                                 |                                                 |                          |                             |                 |
| 主功能管理                                   | 分類:                       | 無分類 👤                                   |                                                 | 置頂:                      | □置頂                         |                 |
| 111                                     | 語言:                       | □英文                                     |                                                 | 點閱率:                     | 2                           |                 |
| 功能分類管理                                  | 上線期間:                     | 00 🖵 : 0                                | 0 🗸 至                                           | -                        |                             |                 |
| at a                                    | 報名期間:                     | 2009/07/02                              | : 00 - ¥ 2009/07/02                             | : 00 🗸                   |                             |                 |
| 最新消息                                    | 分眾導覽:                     | □新生□學生□教師□職員□<br>※欲發布資料至所選擇的分眾導覽,       | 校友 	☐ 業界<br>多方發佈需選擇入口網的網站                       |                          |                             |                 |
| c@                                      | 多方發佈:                     | 諸選擇單位 💽 網站名稱                            | · 查詢網站                                          |                          |                             |                 |
| (1) (1) (1) (1) (1) (1) (1) (1) (1) (1) |                           | 全部網站                                    | 檔案下載                                            |                          | 【×】                         |                 |
| # 761918*                               |                           | 嘉義大學<br>National Chiayi University      |                                                 |                          |                             |                 |
| 140                                     |                           | 電子計算機中心<br>Computer Center              | 是否要開啓或儲存這個檔案?                                   |                          |                             |                 |
| 法規彙編                                    |                           | 電算中心(遠距教学組)<br>  陳宗和的教學網站<br>  本例巻め測時網站 | 名稱: zzzzzz_報名資料.xls<br>類型: Minmonft Funci 工作書,5 | i02 hattas               |                             |                 |
| N.                                      |                           | 学们呈印刷品,和10888 電算中心的測試網頁                 | 来自: www.test.ncyu.edu.tw                        | 02 09085                 |                             |                 |
| 雙語調金                                    |                           |                                         | 8852 (0) 640                                    | = m 1 [                  |                             |                 |
| ~                                       |                           |                                         |                                                 | F© <u>10/11</u>          |                             |                 |
| Q.                                      | 是否顯示:                     | 不顯示                                     |                                                 |                          | B通過                         |                 |
| 行事曆                                     | 發布日期:                     | 2009/07/02                              | 雖然來自網際網路的檔案可能是有用<br>能會傷害您的電腦。如果您不信任其            | 的,但是某些檔案有可<br>來源,請不要開啓或個 | J .                         |                 |
| <u></u>                                 | 發布單位:                     | 電子計算機中心                                 | 存這個檔案。有什麼樣的風險?                                  |                          | ۳ بن<br>بن                  |                 |
| <u>é</u>                                | 内谷:                       | B I U AR€ <sup>×</sup> ₂ ײ Å            |                                                 | •- •- *=                 |                             |                 |

在前臺建立相關連結,子單位樹狀左選單

回到"網站管理",新增子項目,內容類型設定為"連結"

連結網址輸入為:http://www.ncyu.edu.tw/單位名稱/register\_list.aspx

| 🖉 國立嘉義大學網站管         | 『理系統 - Microsoft Internet Explo             | uer       |             |               |       |          |                                        |         |        | _ 8 ×    |
|---------------------|---------------------------------------------|-----------|-------------|---------------|-------|----------|----------------------------------------|---------|--------|----------|
| 檔案(E) 編輯(E) 植       | 歳視(型) 我的最愛(▲) 工具(1)                         | D 説明(H)   |             |               |       |          |                                        |         |        |          |
| 🕒 上一頁 • 🕥 •         | 😋 上一頁 + 🕤 🖌 🙎 🐔 🔎 搜尋 ☆ 裁約最爱 🚱 🝰 + 🍃 🔟 + 🛄 鑬 |           |             |               |       |          |                                        |         |        |          |
| 網址(D) 🛃 https://www | /test.ncyu.edu.tw/index.aspx                |           |             |               |       |          |                                        |         | 🔹 🄁 移至 | 連結 » 🕞 🗸 |
| 雷貧中心。               | ✓ 網站管理                                      |           |             |               |       |          |                                        |         |        | A        |
| 代碼: 開啓              |                                             |           |             |               |       |          |                                        |         |        |          |
| 系統設定                | 雷学新智麗市高                                     | 基本資料(網頁內容 | 《 相關檔案 】 相關 | 連結            |       |          |                                        |         |        |          |
|                     | 日本 向上移                                      | 名稱:       | 新項目         |               |       |          |                                        |         |        |          |
|                     | 線上                                          | 内容類型:     | 内容          | •             | 目標視窗  | · [      | blank                                  | (僅用於連結) |        |          |
| 基本管理                | 相關。如何以及日                                    |           | □ 顯示於樹狀 □   |               | I     | 1-       |                                        |         |        |          |
| ŤŤŤ                 | 田中心間介(顔示)<br>国成昌勝漢(趙云)                      | 顧示設定:     | □顯示日期 □     | 額示發布單位 🗖 顯示標題 |       |          |                                        |         |        |          |
| 單位管理                | ■ 諮詢服務 (顯示)                                 | 上線期間:     |             |               | ē 🛛 🕑 | 00 - : 0 | 0 🔽                                    |         |        |          |
| <u>_</u>            | <ul> <li>網路資訊 (顯示)</li> </ul>               | 是否顯示:     | 不顯示         |               | 審核狀態  | : 資      | 資料未審核                                  |         |        |          |
| <b>9</b>            | ∃-學生資訊 (顯示)                                 | 發布日期:     | 2009/07/02  | ©1            | 審核人員  | :        |                                        |         |        |          |
| 網站管理                | 由教職員工資訊(顯示)                                 | 發布單位:     | 電子計算機中心     |               | 發布人員  | : व      | 10000000000000000000000000000000000000 |         |        |          |
|                     | 日 課信訓練 (趙示)<br>                             | 修改人員:     | 電算中心        |               | 修改時間  | : 21     | 009/7/2 上午 09:42:44                    |         |        |          |
|                     | -法規彙編 (顯示)                                  |           |             |               |       |          |                                        |         |        |          |
| 侍審資料清單              | - 遠距教學 (顯示)                                 |           |             |               |       |          |                                        |         |        |          |
|                     | 資訊能力檢定 (顯示)                                 |           |             |               |       |          |                                        |         |        |          |
|                     | ⊕ 校園IC卡 (顯示)                                |           |             |               |       |          |                                        |         |        |          |
|                     | る意財産罹患(額)                                   |           |             |               |       |          |                                        |         |        |          |
|                     | 防毒車區 (顯示)                                   |           |             |               |       |          |                                        |         |        |          |
|                     | 相關資訊 (顯示)                                   |           |             |               |       |          |                                        |         |        |          |
|                     | ∃ 網站建置相關資料 (顯                               |           |             |               |       |          |                                        |         |        |          |
|                     | 活動花絮測試(不顯引)                                 |           |             |               |       |          |                                        |         |        |          |
|                     | - 測試網貝 (不親示)<br>測試由 (猶希)                    |           |             |               |       |          |                                        |         |        |          |
|                     | 新項目(不顯示)                                    |           |             |               |       |          |                                        |         |        |          |
|                     |                                             |           |             |               |       |          |                                        |         |        |          |
|                     |                                             |           |             |               |       |          |                                        |         |        |          |

| 🚰 國立嘉義大學網站管        | <sup>5</sup> 理系統 - Microsoft Internet Explo          | orer                |                      |                          |       |                 |                             | _ <u>8</u> ×      |
|--------------------|------------------------------------------------------|---------------------|----------------------|--------------------------|-------|-----------------|-----------------------------|-------------------|
| 檔案(F) 編輯(E) 棟      | (√) 我的最愛(▲) 工具(1)                                    | D 說明(H)             |                      |                          |       |                 |                             | 2                 |
| 🕒 上—頁 • 🕥 •        | 🗸 这 🚮 🔎 搜尋                                           | : 🥎 我的最爱 📢          | ا 😓 😒 🕲              | 🖻 • 📙 🔣 🦓                |       |                 |                             |                   |
| 網址D) 🤌 https://www | /test.ncyu.edu.tw/index.aspx                         |                     |                      |                          |       |                 |                             | 💌 🄁 移至 🏾 連結 🔌 🗣 👻 |
| 雷笛中心。              | 4 網站管理                                               |                     |                      |                          |       |                 |                             | <u> </u>          |
| 代碼: 開啓             | [儲存不送審] ■ 儲存 [繁轉                                     | <b>簡] [簡轉聚] [編輯</b> | 網站基本資料] [刪           | 除] [預覽] [無障礙檢測] 本        |       |                 |                             |                   |
| 系統設定               |                                                      | 基本資料                |                      |                          |       |                 |                             |                   |
|                    | 最新消息 (顯示)                                            |                     | 新項目                  |                          |       |                 |                             |                   |
|                    | -線上即時資訊 (不)                                          | 內容類型:               | 連結                   |                          | 目標視窗: | blank           | <ul> <li>(僅用於連結)</li> </ul> |                   |
| 基本管理               | -相關資訊 (顯示)                                           | *= -=               | http://www.ncvu.edu  | tw/cc/register list.aspx |       |                 |                             |                   |
|                    | 田-中心簡介 (顯示)                                          | 連結結果・               | (site_content_sn=197 | 42)                      |       |                 |                             |                   |
| 單位管理               | <ul> <li>□ 松貝職等 (顯示)</li> <li>□ 裕詢服務 (顯示)</li> </ul> | 顯示設定:               | ☑ 顯示於樹狀 ☑            | 顯示於層級列表                  |       |                 |                             |                   |
| _                  | 田-網路資訊 (顯示)                                          | 上線期間:               |                      | ©100 • : 00 • ≆          | 0 U . | 00 🗸            |                             |                   |
| <b>1</b>           | 田-學生資訊 (顯示)                                          | 是否顯示:               | 不顯示                  |                          |       | 資料未審核           |                             |                   |
| 網站管理               | 田-教職員工資訊(額)                                          | 發布日期:               | 2009/07/02           |                          | 審核人員: |                 |                             |                   |
|                    | 日 課 任訓練 (額示)<br>事 開 下 載 (獅子)                         | 發布單位:               | 電子計算機中心              |                          | 發布人員: | 電算中心            |                             |                   |
|                    | 法規彙編 (顯示)                                            | 修改人員:               | 電算中心                 |                          | 修改時間: | 2009/7/2 上午 09% | 45:10                       |                   |
| 待審資料清單             | - 遠距教學 (顯示)                                          |                     |                      |                          |       |                 |                             |                   |
|                    | 資訊能力檢定 (顯)                                           |                     |                      |                          |       |                 |                             |                   |
|                    | 由-校園IC卡 (顯示)                                         |                     |                      |                          |       |                 |                             |                   |
|                    | - 智慧財産權專區 ()                                         |                     |                      |                          |       |                 |                             |                   |
|                    | ① 資訊安全專區 (顯)                                         |                     |                      |                          |       |                 |                             |                   |
|                    | 防毒専區 (顯示)                                            |                     |                      |                          |       |                 |                             |                   |
|                    | 相關資訊 (顯示)                                            |                     |                      |                          |       |                 |                             |                   |
|                    | 田 網站建置相關資料                                           |                     |                      |                          |       |                 |                             |                   |
|                    | 活動花絮測試 (不)                                           |                     |                      |                          |       |                 |                             |                   |
|                    | 測試網頁 (不顯示)                                           |                     |                      |                          |       |                 |                             |                   |
|                    | 一測試甲 (顔示)                                            |                     |                      |                          |       |                 |                             |                   |
|                    | 新道日(不規示)                                             |                     |                      |                          |       |                 |                             |                   |
|                    |                                                      |                     |                      |                          |       |                 |                             |                   |
|                    |                                                      |                     |                      |                          |       |                 |                             |                   |

| 🥙 國立嘉義大學電算中心 - Microsoft Internet      | t Explorer    |                                            |                          |
|----------------------------------------|---------------|--------------------------------------------|--------------------------|
| 檔案(上) 編輯(正) 檢視(型) 我的最愛(▲               | ) 工具(T) 説明(H) |                                            | AT                       |
| 🕒 L-A • 🕗 • 💌 💈 🏠                      | 🔎 搜尋 🥎 我的最愛 🗸 | 😌 😞 🌭 🖻 - 📙 🛍 🦓                            |                          |
| 網址① 🔄 http://www.test.nc.yu.edu.tw/cc/ |               |                                            | 🔽 🔁 移至 🛛 連結 » 🍕 🗸        |
| ▲ 國立主義大學                               |               | 回首頁 嘉義大學 網站地圖 常見問答 意見信箱                    | 雙語詞彙   RSS訂閱   English 📄 |
| National Chiayi University             |               | ■ 全文検索 話輸入關鍵字                              | www C 站內 C 搜尋            |
|                                        |               |                                            |                          |
| 電子計算機甲心                                |               |                                            |                          |
| …<br>□ 最新消息                            | -             |                                            |                          |
| □ 中心簡介                                 |               | <b>电子针算根中心</b>                             |                          |
| □ 成員職掌                                 |               | Computer Center                            |                          |
| □ 諮詢服務                                 |               |                                            |                          |
| □ 網路資訊                                 |               |                                            |                          |
| □ 學生資訊                                 |               | AND DESCRIPTION OF TAXABLE PARTY.          |                          |
| □ 教職員工資訊                               |               |                                            |                          |
| □ 課程訓練                                 |               |                                            |                          |
| □ 表單下載                                 | 日本没有          |                                            | - 2010                   |
| □ 法規彙編                                 | ■ 取利伯息<br>日期  | 標題                                         | 發布單位                     |
| □ 遠距教學                                 | 2009-05-11    | 98年度全國教育行政人員及救師生命教育成長營,請同仁踴躍報名參加。          | 電子計算機中心                  |
| □ 資訊能力檢定                               | 2009-05-05    | 98/6/22起宿網禁止使用P2P軟體,如有研究計畫須使用,需經指導老師同意後申請。 | 電子計算機中心                  |
| □ 校園IC卡                                | 2009-05-01    | 公布最新行政及教學單位網站維護人員一覽表                       | 電子計算機中心                  |
| □ 智慧財產權專區                              | 2000-04-27    | 雷子燈來長期保友技術創業田微葉,動加硬感投媒                     | 雷子计管继由心                  |
| □ 資訊安全專區                               | 2009-04-27    | · · · · · · · · · · · · · · · · · · ·      |                          |
| □ 防毒專區                                 | 2009-04-15    |                                            | 電子計算機中心                  |
| □ 相關資訊                                 | ┃法規彙編         |                                            | s more                   |
| □ 網站建置相關資料                             | 日期            | 法規 檔案                                      | 發布單位                     |
| □ 測試甲                                  | 2008-06-24    | 國立嘉義大學電子計算機中心設置辦法                          | 電子計算機中心                  |
| □ 線上報名                                 | 2008-06-24    | 電子計算機中心設備使用辦法                              | 電子計算機中心                  |
|                                        | 2008-06-24    | 電腦及網路使用費收費要點                               | 電子計算機中心                  |
| ▲ 2009年7月份 ▶                           |               |                                            |                          |